# Ⅱ. 形狀繪圖工具及文字工具

工具箱總攬與分類

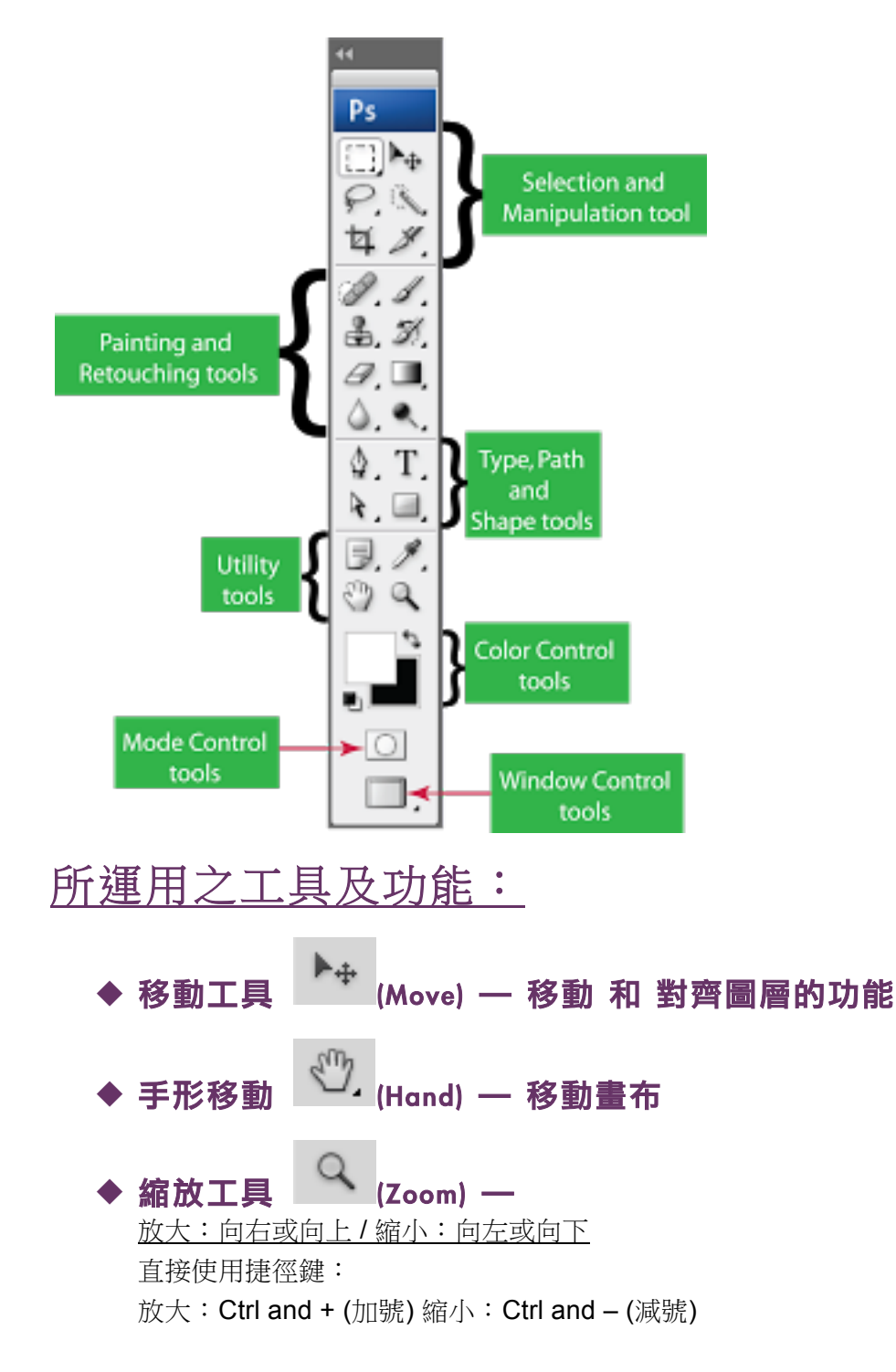

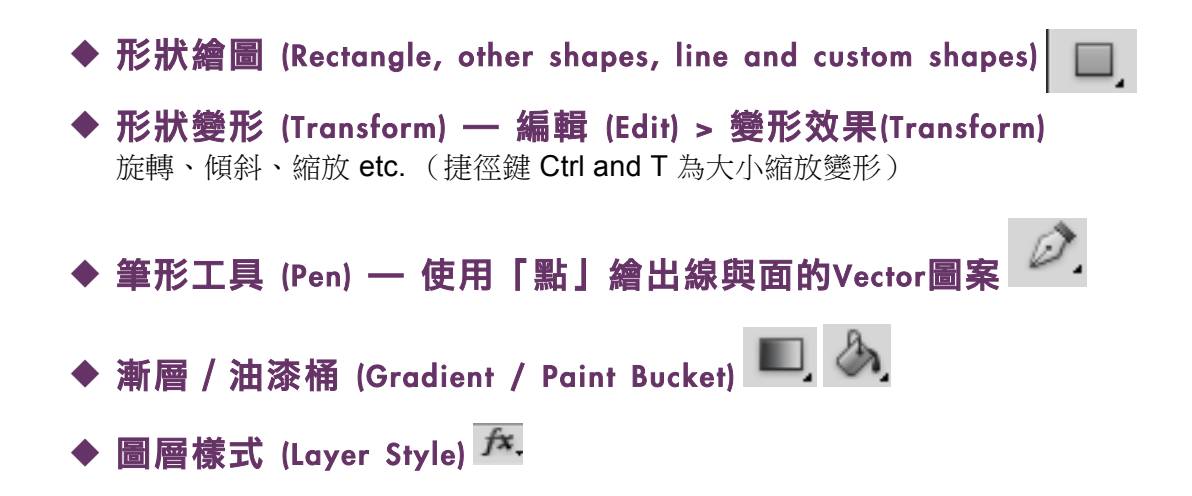

# 製作社群網站圖片

- 1. 上網至wenshian.com/photoshop-class下載圖片。或搜尋 "Bible png" (png 檔保留透明背景,當與多重圖層合成時省去除去背景的手續)
- 2. 將檔案存到電腦
- 3. 在Photoshop中建立新檔 Open New File
- 4. 可選擇製作 Facebook Cover Photo (85px X 315px) or Google+ Profile Photo (1080px X 608 px)

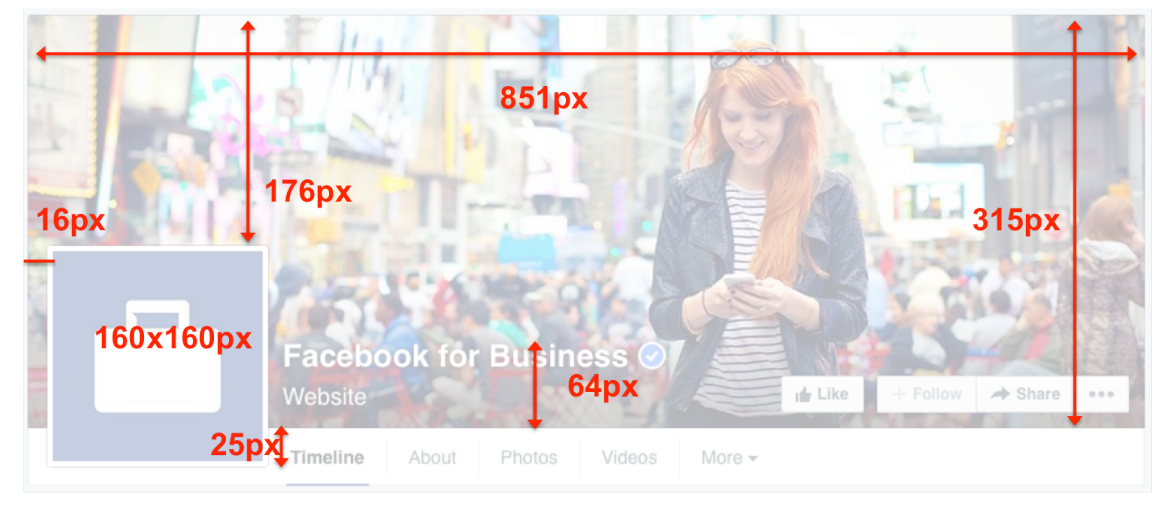

- 5. 把存檔的Bible圖檔拖曳 (Drag & Drop) 至畫布上, 此時會成為新的圖層 (Layer)
- 6. 使用工具箱的移動工具 Move 來移動圖層
- 使用變形功能 Transform (在上排功能選項「編輯」 裏 Under "Edit" (Top Menu)
- 8. 先把其他圖層做好後再調整排版
- 9. 新增圖層 Create New Layer (在圖層面板)

Tip: Check Your Layer Selection when you encounter problems you can't edit or move.

當你無法移動或選項呈現反 白,無法使用時,請檢查你 所選擇的圖層是否上鎖,或 是選擇到錯誤的圖層

10.使用工具箱的油漆桶或漸層 Paint Bucket or Gradient Tool

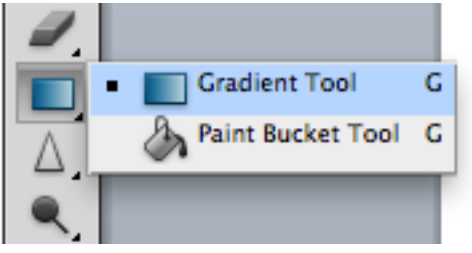

\*按住工具來顯示所有可以選擇的工具列表

使用工具箱的油漆桶,按一下選擇顏色的<u>前景方格</u> (Front square) 選好顏色後,在新增的空白圖層按一下,顏色就會填滿。

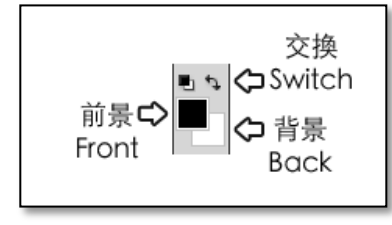

- **12.**若使用工具箱的漸層工具,前景和背景的顏色可以形成兩個顏色的漸層。
- **13.**選擇油漆桶或漸層時,上排會顯示出更多此工具的選項設定。
- 14. 漸層工具的上排的選項設定如下:

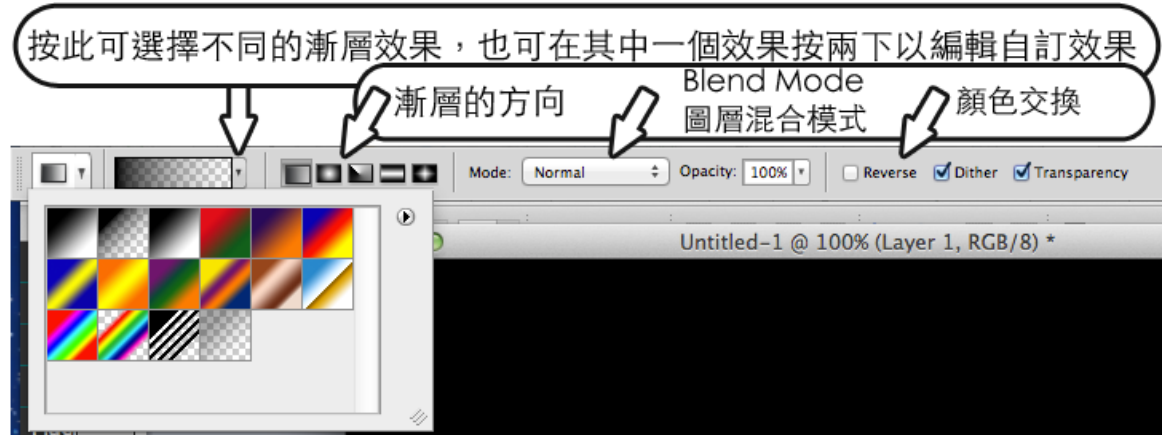

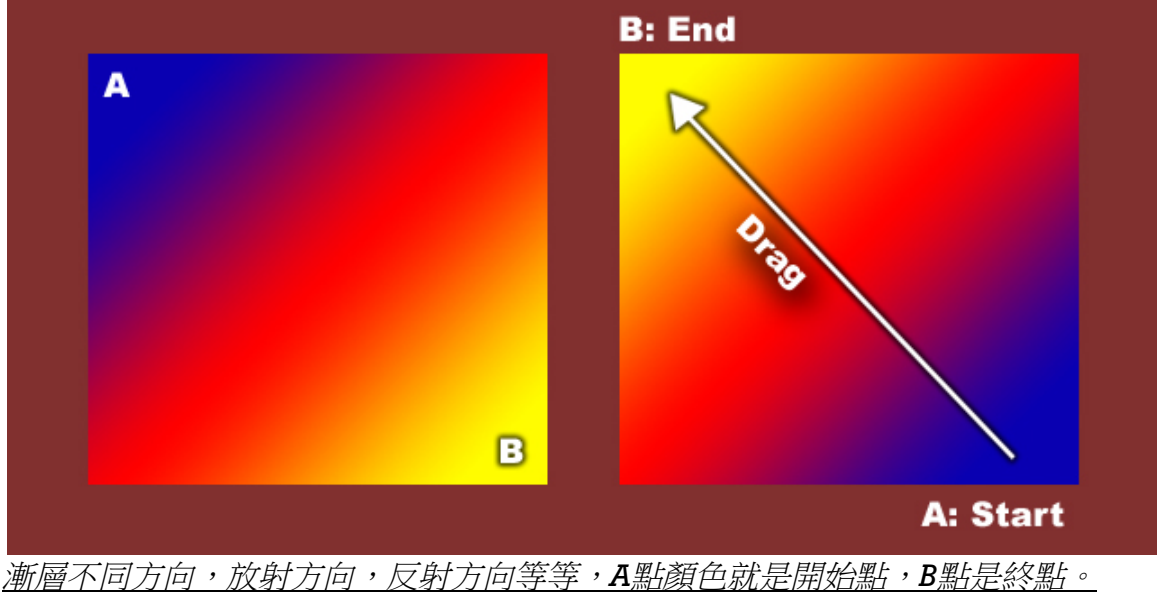

<u>Reverse 會使A 和 B 點互換</u>

15.使用工具箱的形狀工具:矩形 Rectangle

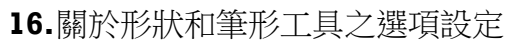

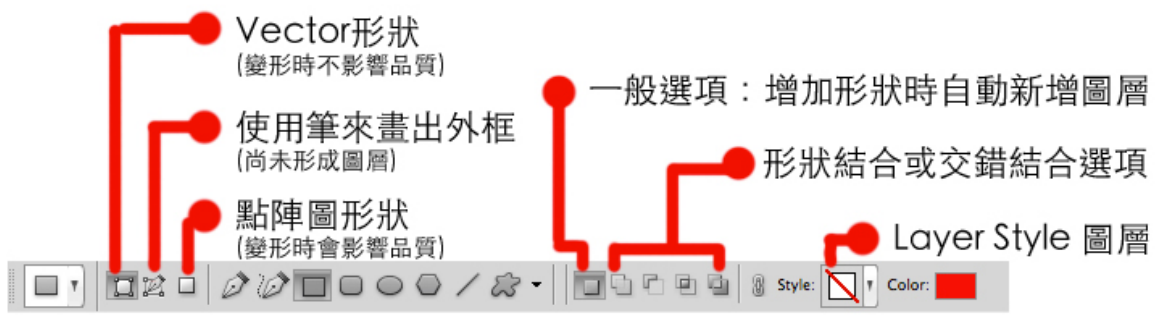

- 17.用拉曳方式畫出形狀 (若無法畫出形狀,請檢查選項設定是否選擇了第一個形 狀選項 (Vector)
- 18.若要使用交錯結合選項,在圖層面板中,請按選顯示形狀的小圖示,如下:

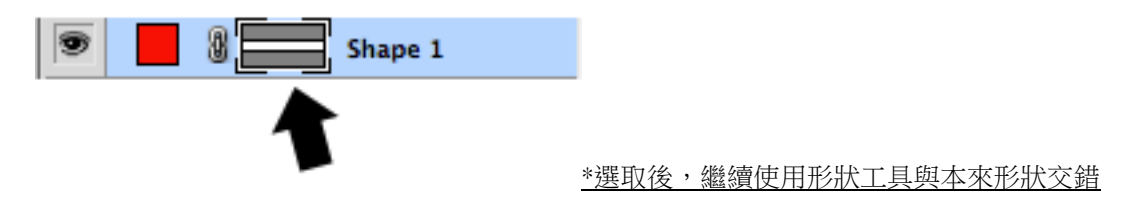

19.若想修改成自由形狀,譬如弧形,可使用筆形工具中的增加錨點 (Anchor Point) 再使用 Convert Point

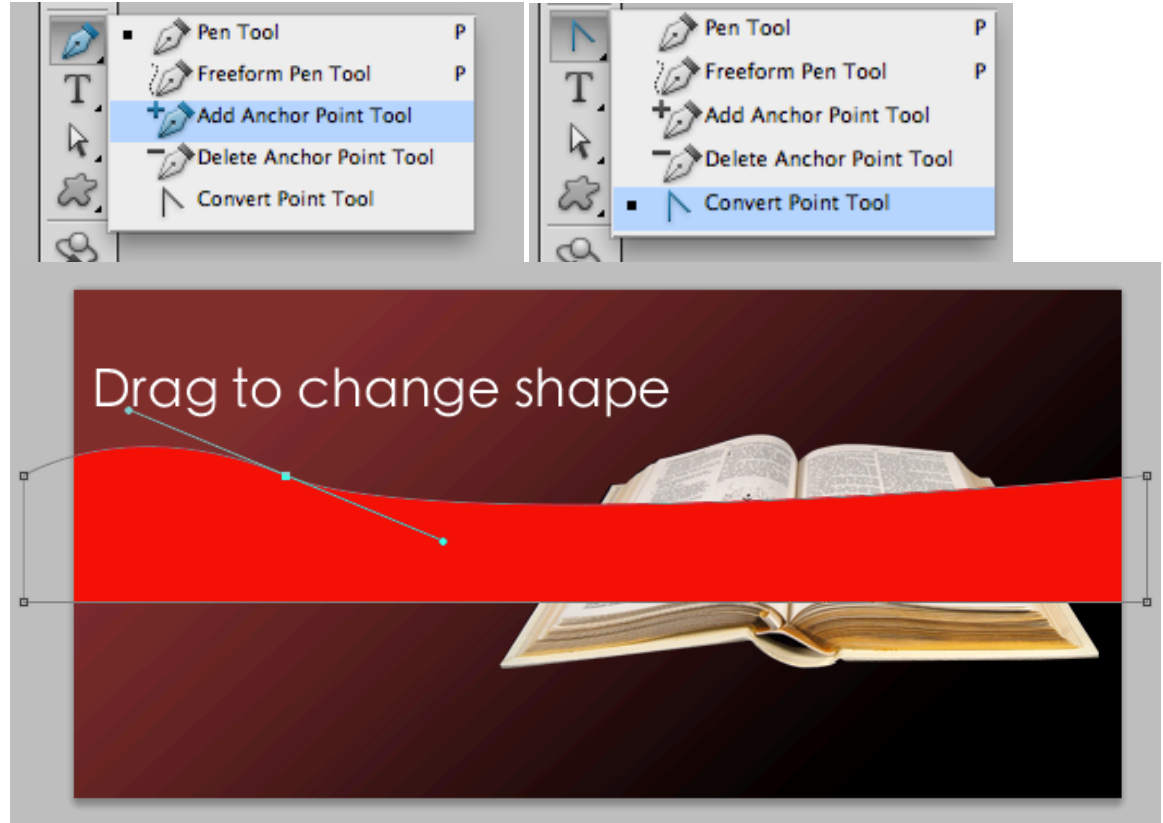

20.視情況調整圖層順序

| LAYERS     CHANNEL     PATHS     ▶▶   ▼≡       Normal     ‡     Opacity:     100% ▼ |  |
|-------------------------------------------------------------------------------------|--|
| Lock: V + A Fill: 100% •                                                            |  |
| Shape 1                                                                             |  |

交換圖層順序(用拉曳法 Drag and Drop)

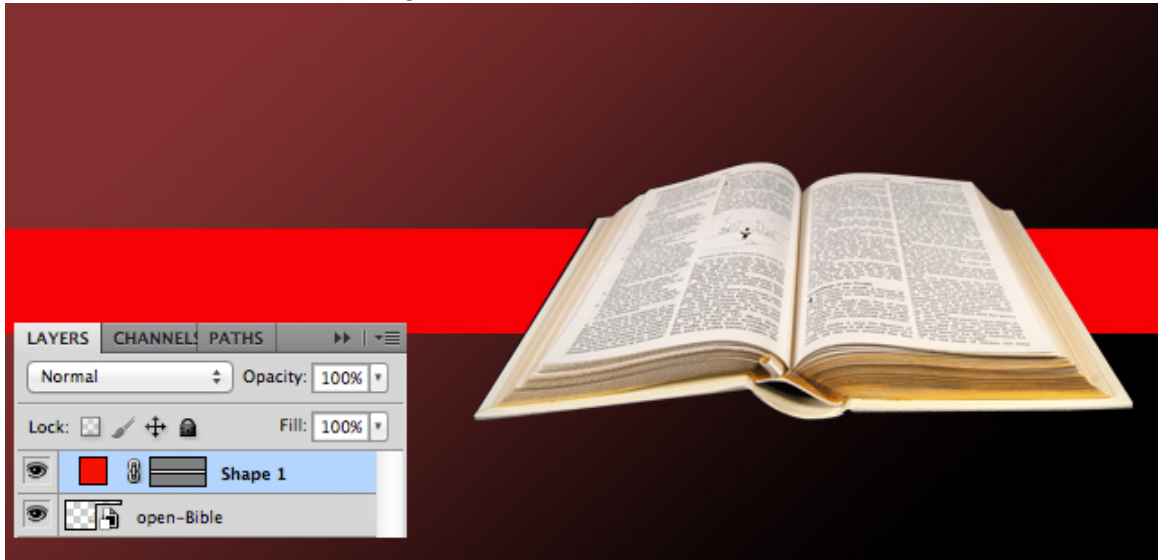

21.新增文字:使用文字工具

**在**畫布上點一下,就會出現輸入文字的游標,即可輸入文字。
也可拉曳法畫出文字框框,這樣可以使一大段文字成為段落框格。
輸入完後請選擇<u>移動工具Move Tool</u>,如此文字自動完成並形成新圖層。

| ●按此改變文字方向(橫向/豎向)                        | 按此顯示詳細文字編輯面板                |
|-----------------------------------------|-----------------------------|
| ●基本文字設定:字形,大小                           | 可設定文字呈現各種弧形效果               |
| T J J Adobe Fan Heiti Std V B V T 56.19 | pt • aa Crisp ÷ ) 💽 🚍 🔳 其 🗎 |

| CHARACTER PARAGRAPH ►► I ◄            | A         |
|---------------------------------------|-----------|
| Adobe Fan Heiti Std 💌 B 💌             |           |
| T 56.19 pt v A (Auto) v               | -         |
|                                       | $\otimes$ |
| T 100% T 100%                         | à         |
| Aa 0 pt Color:                        | ~         |
| T T TT Tr T' T, T Ŧ                   | 2         |
| English: USA ‡ a <sub>a</sub> Crisp ‡ |           |

詳細的文字選項設定

- 22.進行排版修改 - 交替使用:
  - a. 移動形狀 (移動工具Move Tool) \* 先選好圖層再進行移動 Select the layer you want to move first, and then move it with mouse
  - **b.** 變形 Transform 功能 (Under "Edit"Menu 在「編輯」選項列表)
- **23.**錦上添花:任選圖層(形狀圖層,或文字圖層)<u>加添圖層樣式 Layer Style</u>:漸 層效果,或文字可有投影/陰影效果<u>\*點兩下就可開啓圖層樣式選項面板\*</u>

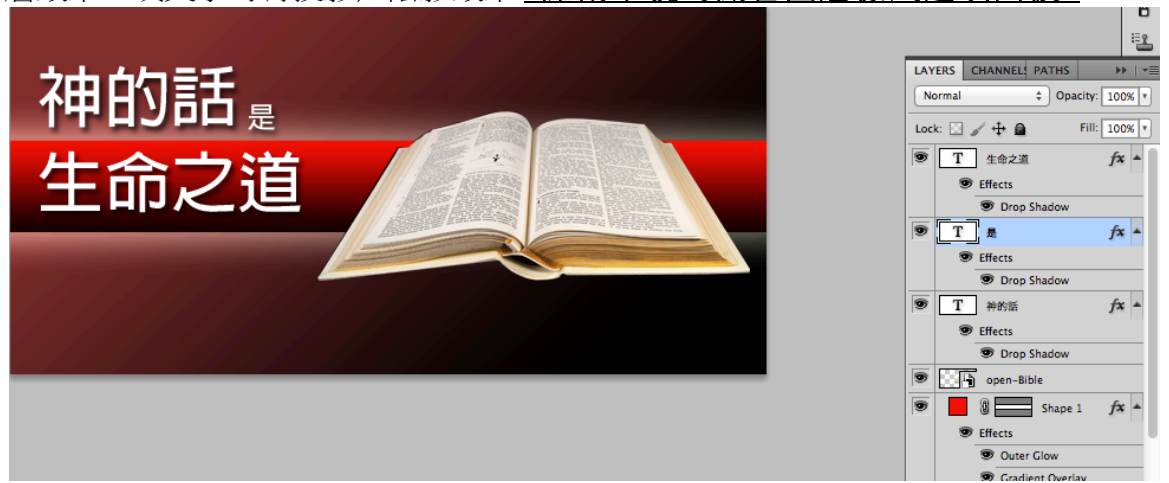

\*此示範顯示了每個圖層的樣式,在fx右邊的小箭頭,可以隱藏或顯示樣式設定。

**24.**最後步驟,存檔:在上排功能表清單 檔案>儲存為網頁及裝置用

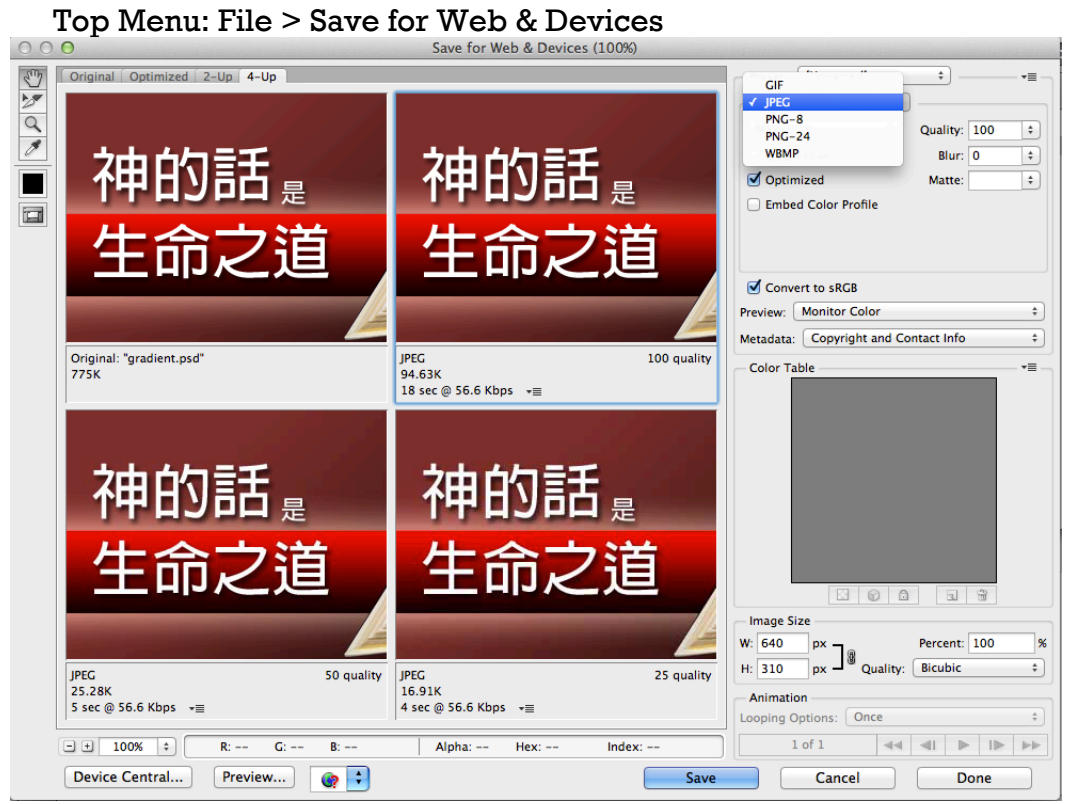

# 本週作業

1. 自習: Blending Mode 圖層混合模式: <u>http://wlcreative.com/blog/完美溶合-學用blend-mode/</u> <u>http://wlcreative.com/blog/photoshop-blend-mode人門-暗系/</u> <u>http://wlcreative.com/blog/blend-mode-入門-光系/</u>

- 請運用今天所使用功能,從以下主題選一製作圖片,並要加入一節相關經文, 可自由在網路上搜索圖片:
  - ◆ 復活節
  - ◆ 新生命
  - ◆ 讚美主
  - ◆ 或任何教會相關活動

email to wenshian@gmail.com by 4/14/2015